# **Tinkercad : conception 3D**

### Présentation

Outil gratuit en ligne pour la conception 3D, l'électronique et le codage.

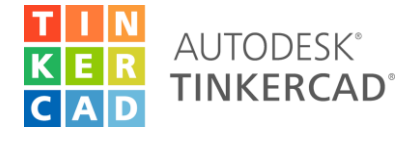

https://www.tinkercad.com/

Lors de la première visite, la page est par défaut en Anglais mais on peut facilement changer de langue dans le cadre Autodesk tout en bas de la page à droite. Par la suite, la page s'ouvrira dans la langue sélectionnée sur cet ordinateur.

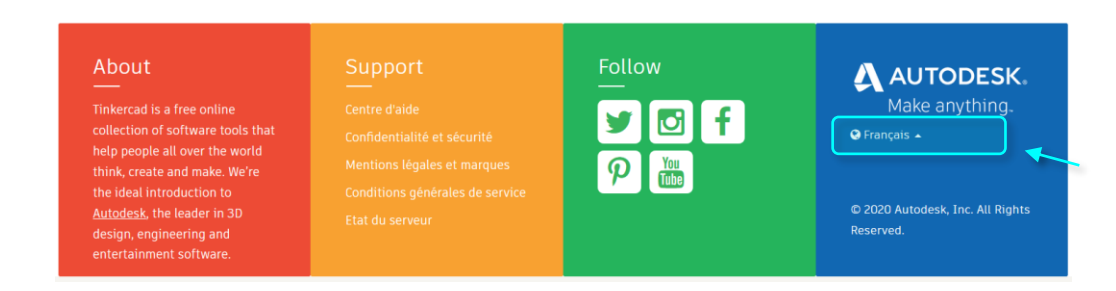

### Dans ce document

#### Accéder à l'interface

- Créer un compte
- Rejoindre une classe

#### Description de l'interface

- Écran d'accueil du compte
- Interface « Conception 3D »

#### **Outils importants**

- Transformer
- Fusionner des formes
- Percer des formes
- Raccourcis utiles
- Bon à savoir

#### Impression 3D

- Vérifications
- Exportation

### Liens utiles

### TUTORIELS (en anglais)

« Kits de démarrage » : exercices pour découvrir les outils importants

Sur l'écran d'accueil du compte : Apprendre > <u>Kits de démarrage</u>

« Tinkercad lessons » et « Tinkercad projects » : réalisation de conceptions étape par étape

Sur l'écran d'accueil du compte : Apprendre > <u>Leçons / Projets</u>

### RESSOURCES POUR LES ENSEIGNANTS (en anglais)

Sur l'écran d'accueil du compte : Enseigner

#### RACCOURCIS CLAVIER (en français)

http://www.innoweo.com/news/raccourcis-claviertinkercad-en-francais/, repris à la fin du document

### Accéder à l'interface

Pour accéder à l'interface, il faut obligatoirement créer un compte ou, pour les élèves, rejoindre une classe créée par leur enseignant e.

### Créer un compte / Se connecter

Sur la page d'accueil, cliquer sur « Rejoindre maintenant » ou « Commencer à utiliser Tinkercad », choisir le type de compte (enseignant ou compte personnel) et suivre les instructions.

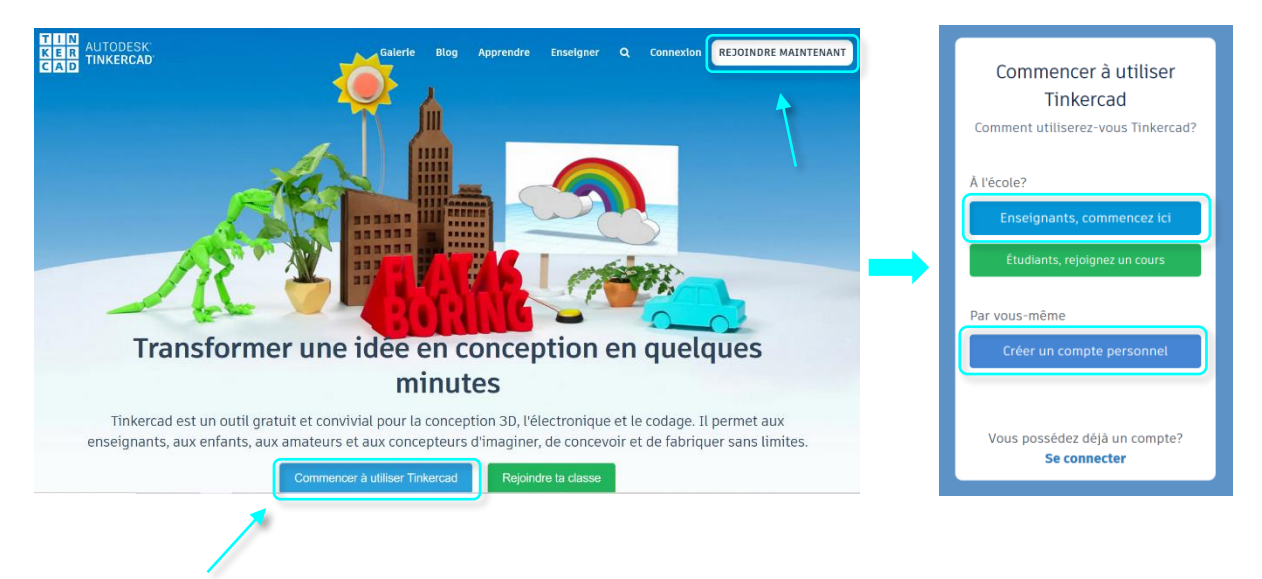

Si vous avez déjà un compte, se connecter en cliquant sur « Connexion ».

### Créer une classe

https://blog.tinkercad.com/tinkercad-classrooms-for-everyone

Pour créer une classe, il faut un compte Enseignant.

| ! tip | Vérifiez dans votre profil : |                 |                                              |  |  |
|-------|------------------------------|-----------------|----------------------------------------------|--|--|
|       |                              | Comment         | Enseignant 🗸                                 |  |  |
|       |                              | utiliserez-vous | Sélectionner le rôle qui correspond le mieux |  |  |
|       |                              | Tinkercad?:     | Etudiant                                     |  |  |
|       |                              |                 | Enseignant                                   |  |  |
|       |                              |                 | Parent                                       |  |  |
|       |                              |                 | Par vous-même                                |  |  |
|       |                              |                 |                                              |  |  |

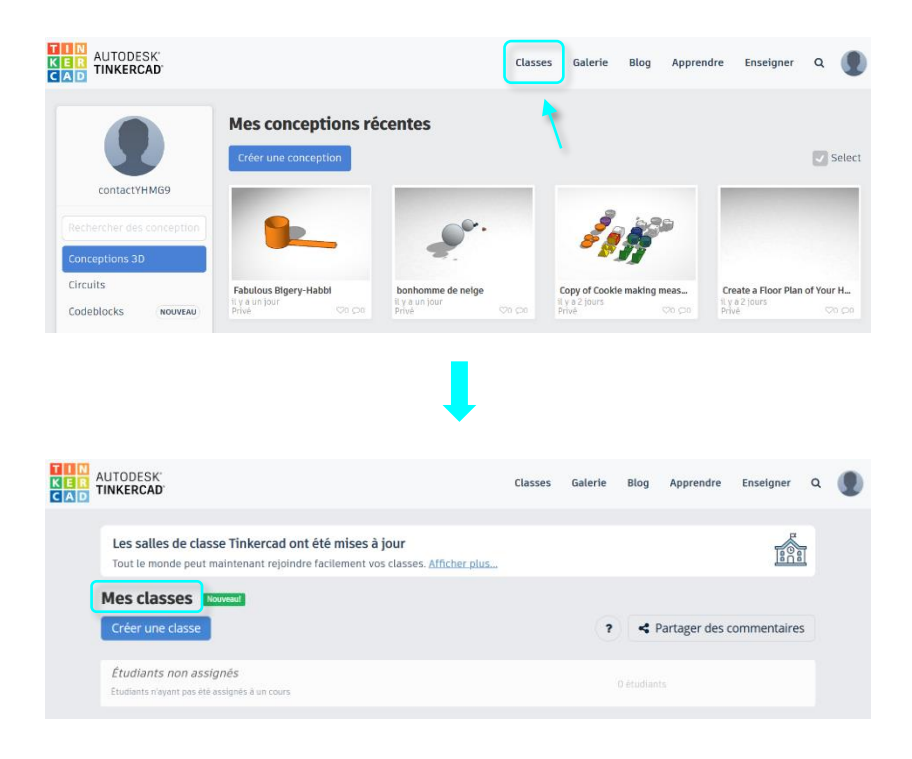

Sur l'écran d'accueil du compte, cliquer sur « Classes » puis sur « Créer une classe ».

Entrer les informations de la classe et cliquer sur « Créer une classe ».

| Nouvelle classe                          | × |
|------------------------------------------|---|
| Nom de la salle de classe                | ø |
| Entrer le nom de la salle de classe      |   |
| Niveaux                                  |   |
| Niveau de classe ou d'âge                | ~ |
| Thème                                    |   |
| Sélectionner le sujet le mieux approprié | ~ |

La classe apparaît dans « Mes classes ». Cliquer dessus pour ajouter des étudiants et obtenir le code ou le lien d'accès à la classe.

| TIN<br>KER<br>CAD        | AUTODESK'<br>TINKERCAD'                                                                                                    | Classes Galerie E                    | Blog Apprendre     | Enseigner Q    | ۲                |
|--------------------------|----------------------------------------------------------------------------------------------------|--------------------------------------|--------------------|----------------|------------------|
|                          | Les salles de classe Tinkercad ont été mises à jour<br>Tout le monde peut maintenant rejoindre facilement vos classes. <u>Afficher plu</u>                        | S                                    |                    |                |                  |
|                          | Mes classes Rouveaul                                                                                                    | (?)                                  | < Partager des     | commentaires   |                  |
| (                        | exemple                                                                                                    | 0 étudiants                          | s Date de création | : 28/11/2020   |                  |
|                          | <b>Étudiants non assignés</b><br>Etudiants n'ayent pas été assignés à un cours                                                                                    |                                      |                    |                |                  |
| < e<br>S<br>Ajc<br>Class | xemple<br>itudents Designs Activity<br>Duter des étudiants Code de la classe Sélectionner l'action -<br>sroorr is empty.                                          | Informations (<br>Class code: GWXD-2 | d'accès à          | ercher par nom | )<br>×           |
| _                        | Į.                                                                                                    |                                      |                    |                |                  |
| )ESK<br>RCAE             | Ajouter des étudiants<br>Class: exemple                                                                                                    | ×                                    | Enseigner (        | Entrer         | les noms et les  |
| exen                     | Students with Tinkercad accounts       students using email, Google, or other providers to sign-in should join with your shar and a cont need a Seat shown below. | ed Class Link. They will be          | ×                  | pseudo         | s des etudiants. |
| outer                    | Add a student Seat What is a Seat?   Nom Pseudo   Im is emple: Amy Zeebo AmyZ56                                                                                   | Enregistrer les modifica             | non                |                |                  |
|                          | es provos del titult de linea a salectres, contres ou<br>lettes.                                                                                                  | Revenir à la classe                  |                    |                |                  |

Pour accéder à leur compte dans la classe, les étudiants auront besoin du code de la classe ou du lien et de leur pseudo.

### **Rejoindre une classe**

1. Cliquer sur « Rejoindre ta classe » et entrer le code donné par votre enseignant·e. C'est le même code pour toute la classe. Les lettres se mettent automatiquement en majuscules.

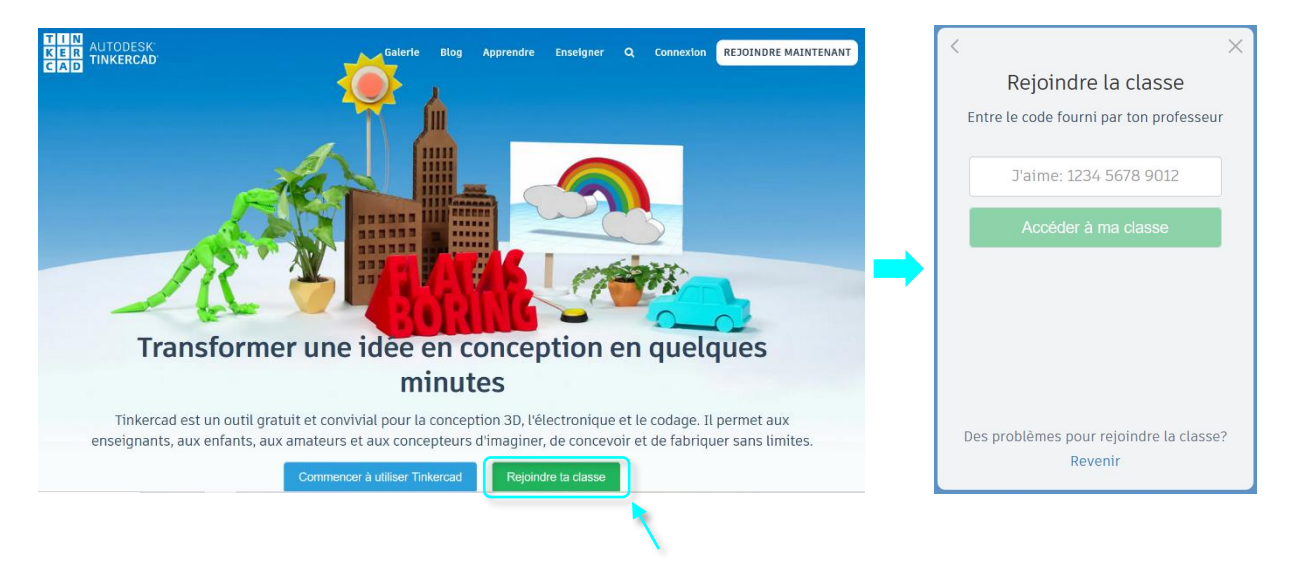

 Cliquer sur « Join with Nickname », entrer le pseudo donné par votre enseignant e et cliquer sur « Et voilà ! ». Chaque élève a un pseudo différent. Pas de majuscule (les lettres s'affichent automatiquement en minuscules).

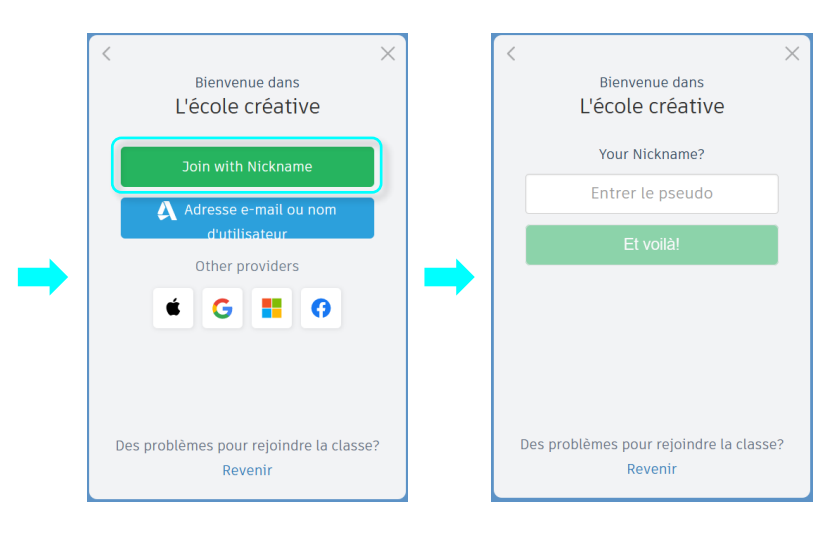

### **Description de l'interface**

### Écran d'accueil du compte

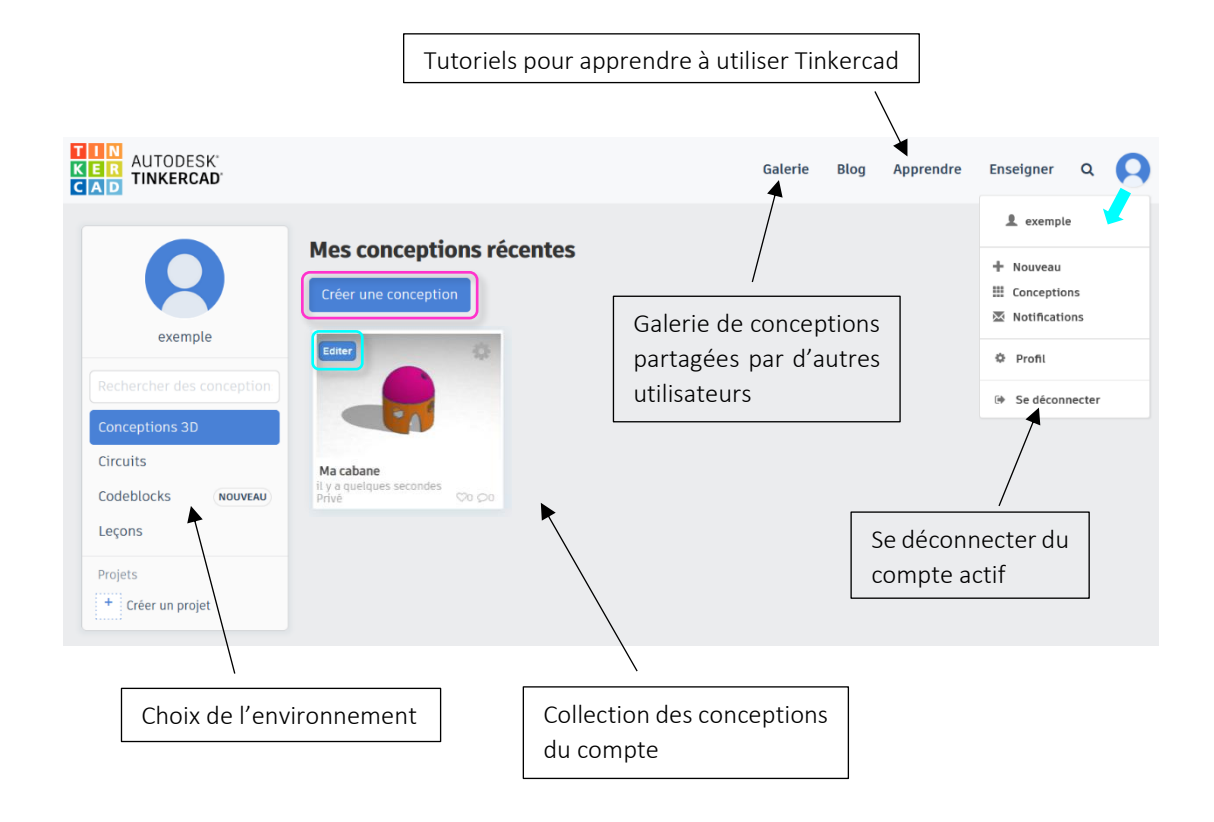

Pour faire un nouveau dessin : cliquer sur « Créer une conception ».

Pour éditer une conception existante : passer la souris sur la conception et cliquer sur « Editer ».

### Interface « Conception 3D »

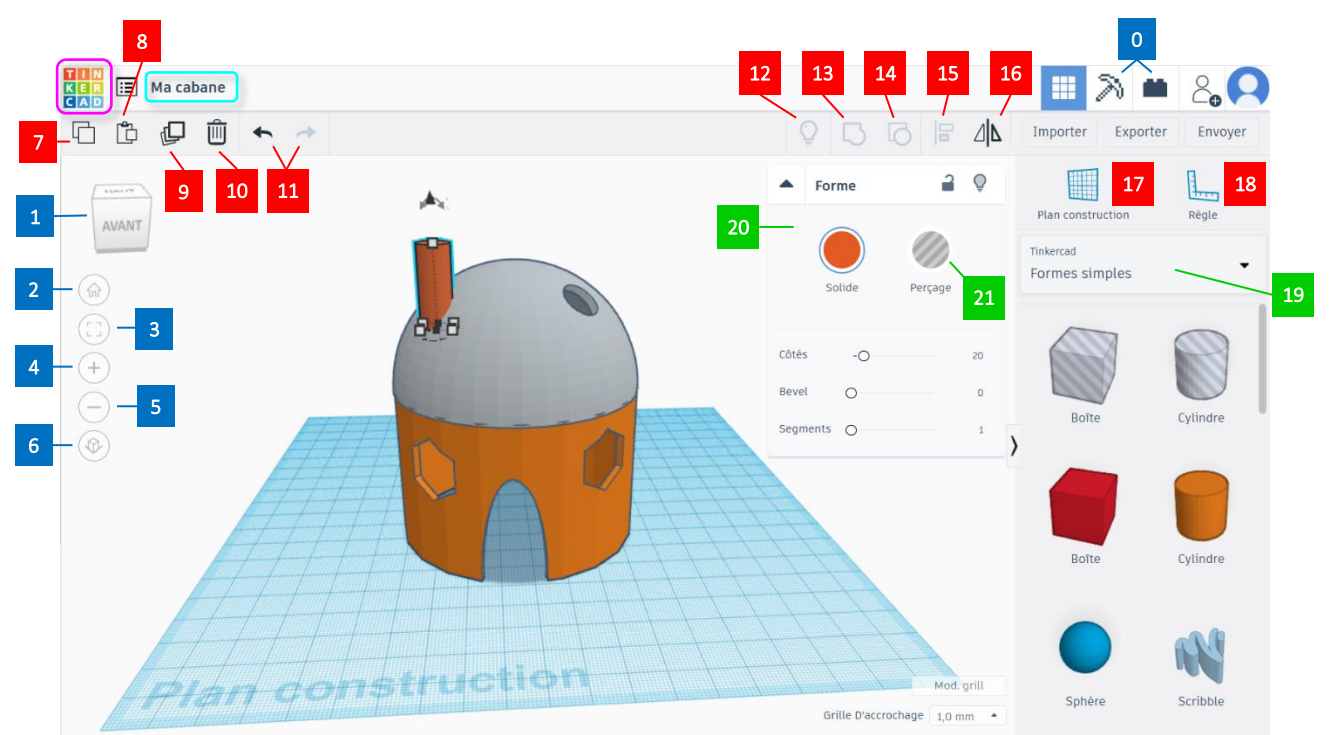

#### Vue

| 0      | Affichage en mode « Blocs » ou « Briques »     |        | Annuler l'action ou la rétablir         |
|--------|------------------------------------------------|--------|-----------------------------------------|
| 1      | 1 Faire pivoter la vue du plan de construction |        | Tout afficher                           |
| 2      | Vue de début                                   | 13     | Regrouper les objets sélectionnés       |
| 3      | Ajuster la vue aux formes sélectionnées        | 14     | Dissocier                               |
| 4      | Zoom avant                                     | 15     | Aligner les objets sélectionnés         |
| 5      | Zoom arrière                                   | 16     | Mettre en miroir                        |
| 6      | Basculer vue 2D / en perspective               | 17     | Outil plan de construction              |
| Outils | et commandes                                   | 18     | Outil règle                             |
| 7      | Copier le(s) objet(s) sélectionné(s)           | Objets |                                         |
| 8      | Coller                                         | 19     | Menu déroulant donnant accès aux formes |
| 9      | Dupliquer                                      | 20     | Ensemble des informations de la forme   |
| 10     | Supprimer                                      | 21     | Transformer la forme en perçage         |
|        |                                                |        |                                         |

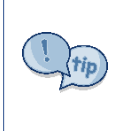

On retrouve chacune des informations du tableau ci-dessus dans l'interface Tinkercad en plaçant le pointeur de la souris sur le symbole associé : après une fraction de seconde, une petite fenêtre apparaît sous le symbole avec sa fonction et le raccourci correspondant.

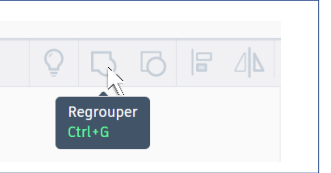

Renommer la conception : quand on crée une nouvelle conception, Tinkercad lui donne un nom par défaut. Modifiez-le en cliquant dessus en haut à gauche et donnez un nom éloquent.

Retour à l'écran d'accueil du compte : cliquer sur le logo Tinkercad en haut à gauche (la conception est enregistrée automatiquement lors de cette étape).

### **Outils importants**

### Déplacer et transformer

Redimensionner : Tirer sur les carrés blancs / noirs ou modifier directement les mesures

Dimensionner uniformément dans toutes les directions : Shift + tirer sur un carré blanc

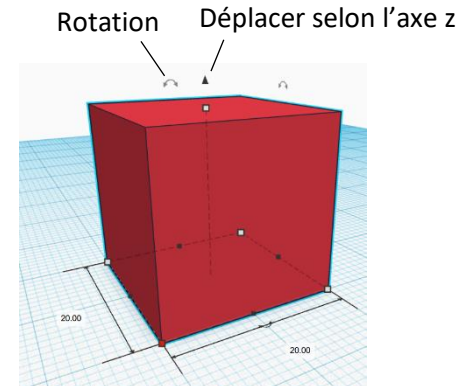

Outil Règle : en plaçant une règle sur le plan de construction, on peut voir directement toutes les mesures de l'objet sélectionné

Unité des mesures : mm

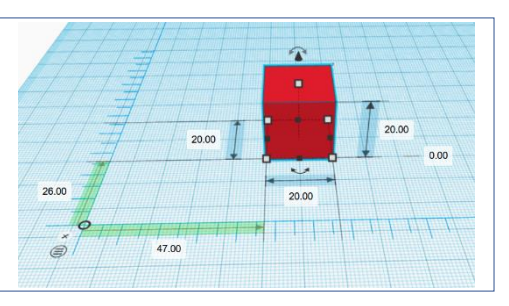

### **Fusionner des formes**

Outil « Regrouper » : numéro <sup>13</sup> dans la description de l'interface

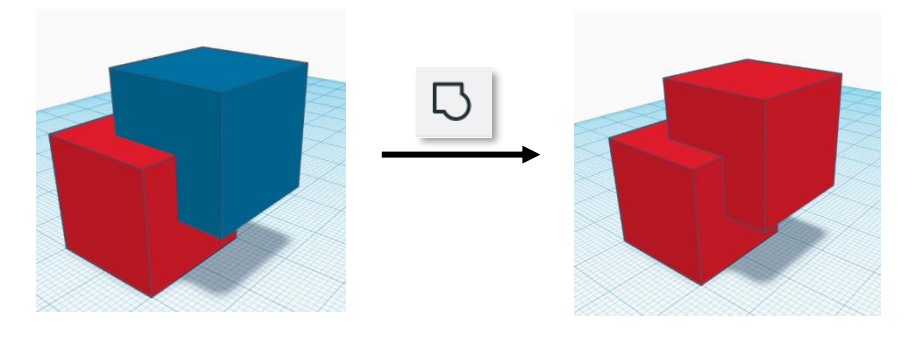

! tip

Quand on regroupe des objets, il est conseillé de les imbriquer légèrement l'un dans l'autre, plutôt que de simplement les poser l'un sur l'autre, pour être sûr que les objets seront bien attachés l'un à l'autre lors de l'impression 3D.

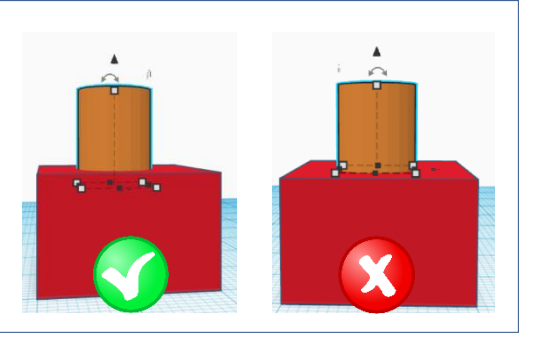

### Percer des formes

Mode perçage : numéro 21 dans la description de l'interface

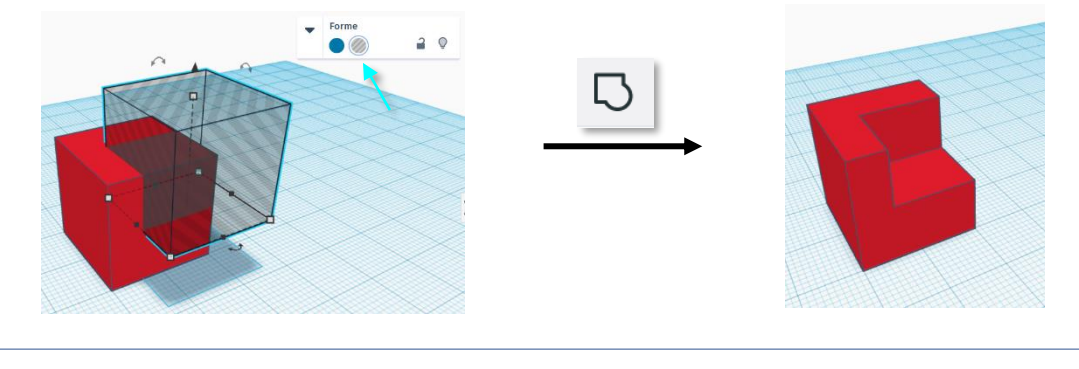

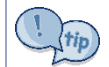

Lorsque l'on perce un objet, il est conseillé de faire dépasser la forme perçante de la surface de l'objet à percer pour être sûr que l'objet soit bien percé.

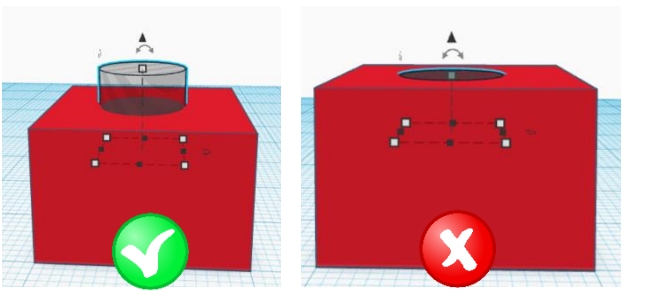

### **Raccourcis utiles**

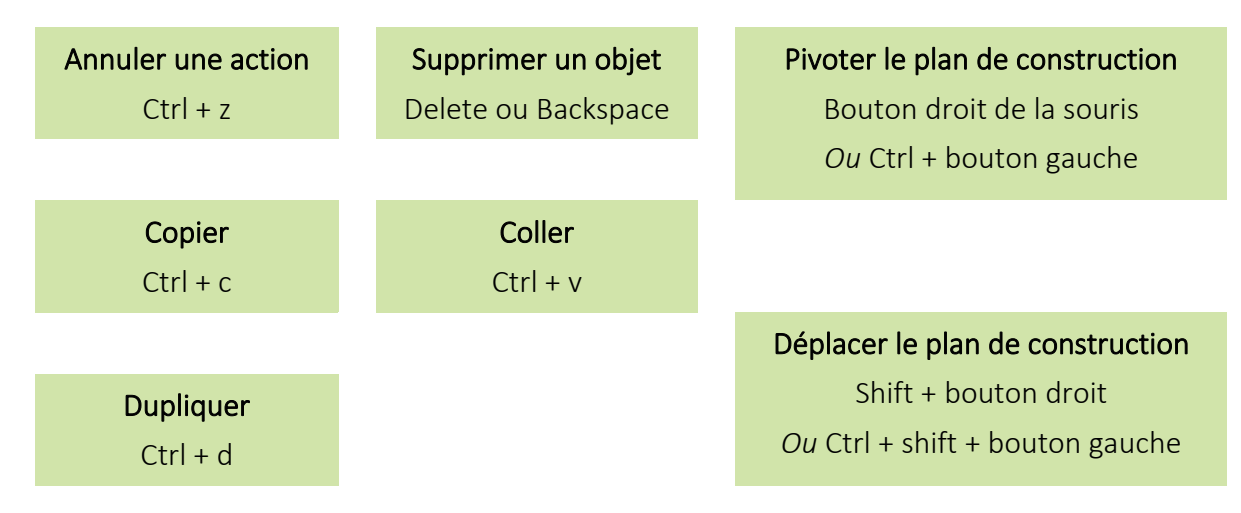

### Bon à savoir

On peut importer une conception 3D et la modifier dans Tinkercad : Importer > Choisir un fichier

| Importer des formes ×                                                                                                    |    |  |  |  |
|----------------------------------------------------------------------------------------------------|----|--|--|--|
| Fais glisser un fichier 2D ou 3D et dépose-le ici<br>ou choisis un emplacement sur ton ordinateur.<br>Choisir un fichier |    |  |  |  |
| Import From URL                                                                                                    |    |  |  |  |
| Tinkercad prend en charge les formats suivants: stl obj s<br>Taille du fichier jusqu'à 25 Mo                             | vg |  |  |  |

### **Impression 3D**

### Vérifications

- ✓ Faire pivoter le plan de construction pour vérifier que tous les objets sont bien placés
  - · Les objets sont dans le même plan
  - Tous les objets reposent sur quelque chose (le plan de construction ou un autre objet)
  - · Il n'y a pas d'espace vide entre des objets qui doivent se toucher
  - · Les objets ne passent pas sous le plan de construction

### Illustration :

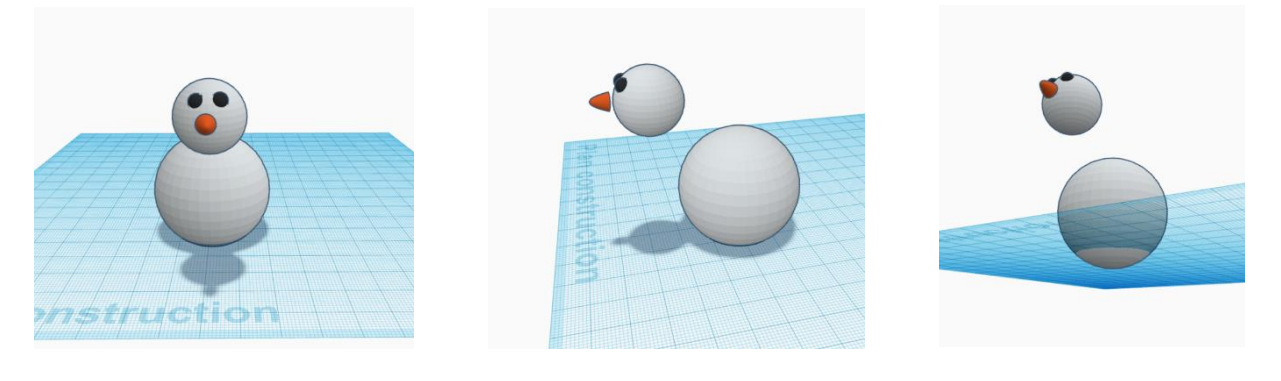

Aides :

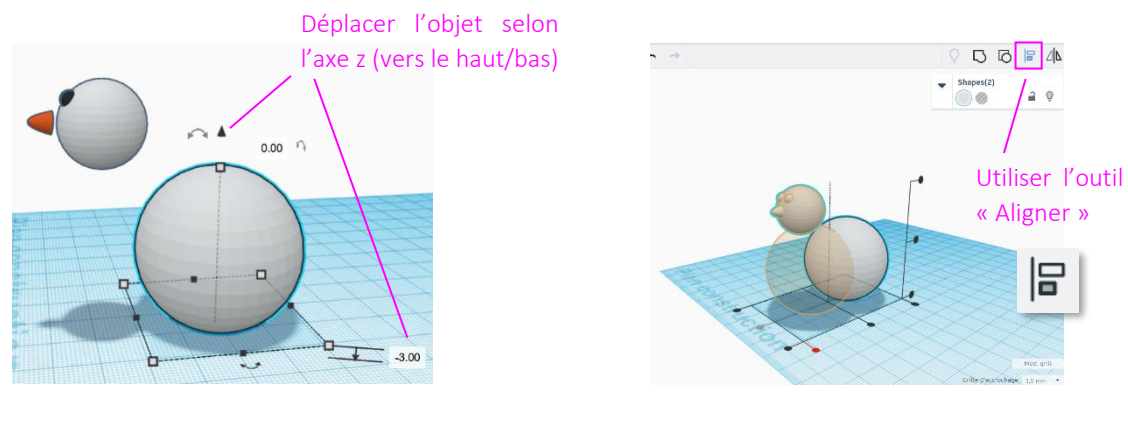

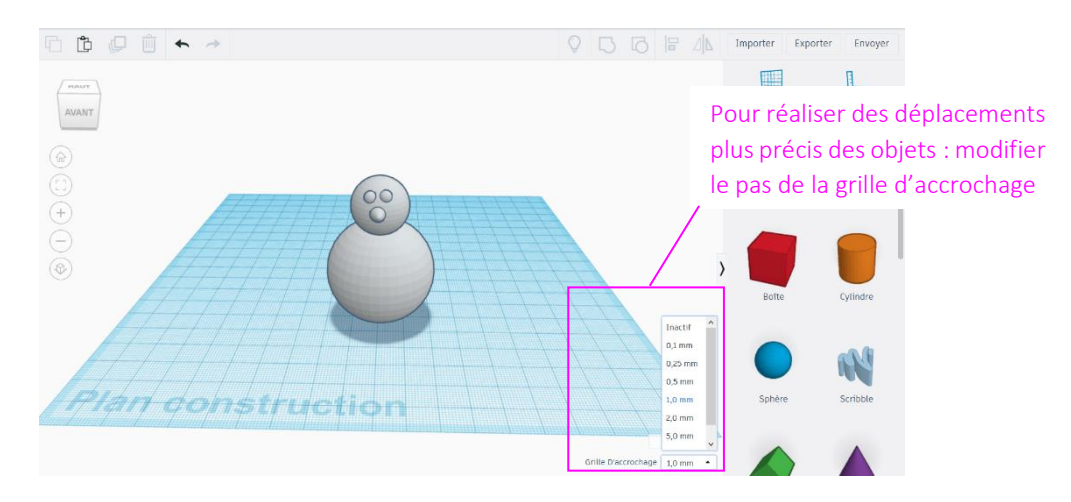

✓ Sélectionner tout (Ctrl + A) pour vérifier qu'il n'y a pas un objet perdu hors du plan de construction

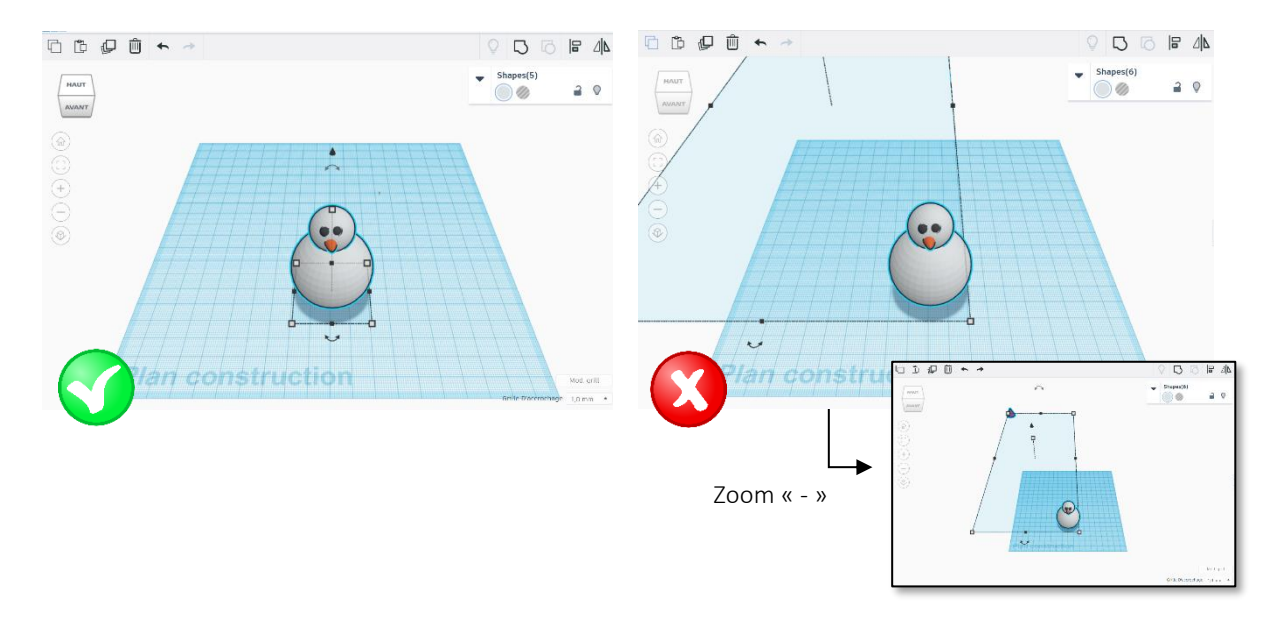

### Exportation

- ✓ Regrouper toutes les formes pour n'avoir qu'un seul objet
- ✓ Enregistrer le fichier 3D :

Exporter > sélectionner le format .stl (dans l'onglet « Télécharger »)

|                      | Télécharger | Impression 3D | × |  |
|----------------------|-------------|---------------|---|--|
| Inclure              |             |               |   |  |
| Pour l'impression 3D |             |               |   |  |
|                      | .OBJ        | .STL          |   |  |
|                      | GLTF (.glb) |               |   |  |
| Par la découpe laser |             |               |   |  |
| .SVG                 |             |               |   |  |
| Plus d'informations  |             |               |   |  |

Le fichier .stl est ensuite importé dans le logiciel de l'imprimante 3D pour générer le fichier .gcode pour l'impression.

# **TinkerCAD - Raccourcis Clavier**

| Raccourcis généraux |                                          | Bouger les objets                                                                  |  |  |
|---------------------|------------------------------------------|------------------------------------------------------------------------------------|--|--|
| Ctrl +              | A Sélectionne tous les objets            | → / ← / ↓ / ↑ Bouge les objets selon X/Y                                           |  |  |
| Ctrl +              | c Copie la sélection                     | Ctrl + ↓ / ↑ Bouge les objets selon Z                                              |  |  |
| Ctrl +              | V Colle la sélection                     | Shift $+ \rightarrow / \leftarrow / \downarrow / +$ Bouge 10x les objets selon X/Y |  |  |
| Ctrl +              | Z Annule la dernière action              |                                                                                    |  |  |
| Ctrl +              | Shift + Z Répète la dernière action      | Ctrl + Shift + V A Bouge 10x les objets selon Z                                    |  |  |
| Ctrl +              | G Groupe les objets                      | Raccourcis Souris / Clavier                                                        |  |  |
| Ctrl +              | Shift + G Dégroupe les objets            | Alt + BG Duplique l'objet                                                          |  |  |
| Ctrl +              | D Duplique l'objet                       |                                                                                    |  |  |
| Ctrl +              | L Vérouille l'objet                      | Shift + BG Sélectionne des objets                                                  |  |  |
| Del                 | Efface l'objet                           | Shift + BG EN MODE ROTATION,<br>Contraint la rotation à des incréments de 45°      |  |  |
| W                   | Bascule d'espace de travail              | shift + BG EN MODE DEPLACEMENT,<br>Contraint le déplacement selon les aves         |  |  |
| R                   | Bascule de règle                         |                                                                                    |  |  |
| F                   | Ajuste la vue à la sélection             | Alt + Poignée de côté Dimensionne l'objet (1D)                                     |  |  |
| D                   | Envoie les objets sur lespace de travail | Alt + Poignée de coin Dimensionne l'objet (2D)                                     |  |  |

D'après document en anglais (plus complet) : <u>https://blog.tinkercad.com/keyboard-shortcuts-for-the-3d-editor</u>

innoweo.cor